## 表-1 中国本部への講演会申込み・参加費支払い手続き

| 申込み方法                | 講演会 参加方法        | 参加費支払い         | 講演資料 <b>※2</b> |
|----------------------|-----------------|----------------|----------------|
| インターネット申込み <b>※1</b> | Web 個人(オンライン)参加 | インターネット支払い     | インターネット配布      |
|                      | 広島会場・県支部会場 参加   | (チケット購入手続きによる) | 会場配布           |
| Fax、電話による申込み         | 広島会場・県支部会場 参加   | 会場支払い          | 会場配布           |

**※1**:インターネット申込みは、Yahoo Pass market により、以下の手順で、手続きをお願いします。なお、 \_\_\_\_\_ :クリック

以下、パスマーケット Yahoo iD を持たない方への説明画面です(Yahoo iD を持っている方は、<mark>3)</mark>で「ログイン」して処理して下さい。)

1) 案内書の申込み URL ⇒ 2) チケットを申込む ⇒ 3) 該当チケットの枚数選択後、ログインせずに申し込む ⇒

4) 申込者氏名、E-mail、招待メールアドレス、所属等 入力後、次へ進む ⇒ 【クレジットカードの場合】

5) カード情報等 入力後、申込内容を確認する ⇒ 6) 入力情報の確認後、申込内容を確定する

詳細は、次頁以降を参照ください。

※2:講演資料は、講演前に申込 address に送付します。なお、講師によっては資料が無い場合があります。

## 表-2 参加費

| 申込者種別           | 参加費     | 500 円割引券利用 <b>※4</b> |  |
|-----------------|---------|----------------------|--|
| 教職員・学生 ※3       | 無料      | _                    |  |
| 日本技術士会会員        | 無料      | 有                    |  |
|                 | 500 円   | なし                   |  |
| 非会員             | 500 円   | 有                    |  |
| (含会誌購読者・協賛団体会員) | 1,000 円 | なし                   |  |

※3:日本技術士会中国本部との提携校(岡山理大、広島工大と、鳥取県内を除く4県の高専)の教職員、学生

※4:割引券(中国本部発行)は、Web 個人(オンライン)参加者は中国本部に送付,または会場参加者は会場に持参ください。

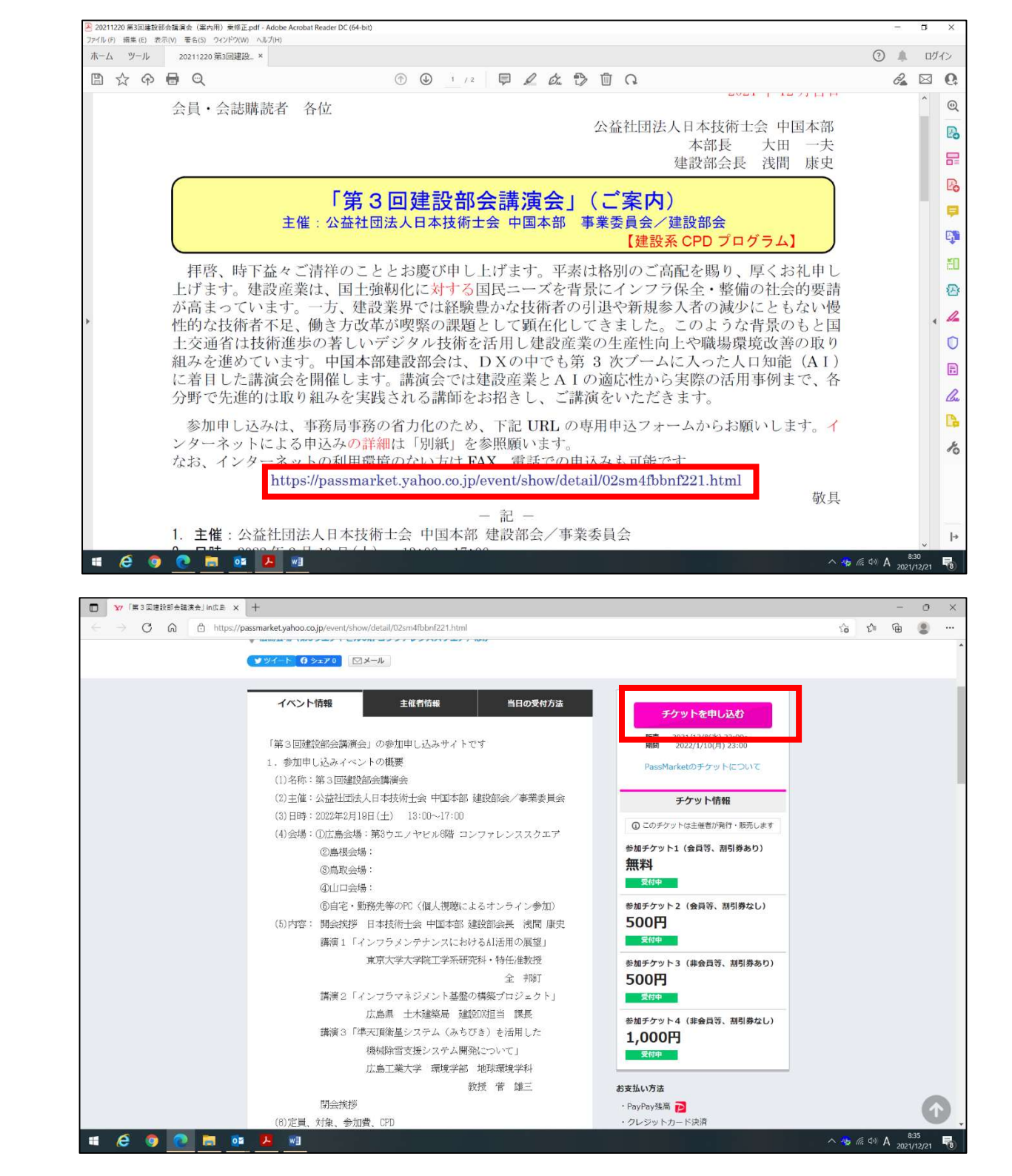

**1)** ステップ①

案内書の申し込み URL クリック

**2)** ステップ②

チケットを申込む クリック

**3)** ステップ③

該当チケットの枚数選択 の後、

ログインせずに申し込む クリック

注)「ログインせず申し込む」場合

クレジットカード決済のみ選択可能です。

Yahoo JAPAN ID を持っておられる方は、

ログインして進んで下さい

**4)** ステップ④

申込者氏名、E-mail、招待メールアドレス、所属等 入力

次へ進む クリック

| A 8:42<br>2021/12/ |
|--------------------|
|                    |
| - 0                |
| \@ (§              |
|                    |
|                    |
|                    |
|                    |
|                    |
|                    |
|                    |

6. オンライン参加URL(Teams)受信アドレス(任意:オンライン参加URLの受信 メールアドレ

入力えた個人情報およびアンケートの回答内容は、主催者イベントの管理および主催者のサービス や主催イベント等の案内のみに使用。他の目的に利用することはありません。
開催主のプライバシーボリシーに同意の上、「次へ進む」ボタンを押してください。
お申込み完了後に入力情報の確認、修正はできません。語りがないかよくご確認ください。
次へ進む

へ 45 億 印 A 846

広島

ス)

■ Y お支払信報入力・バスマーケット × + - o × 0 位 位 🕲 … ← → C G d thttps://passmarket.yahoo.co.jp/order/additional\_credit/guestpayment ログイン YZ PassMarket チケット申し込み く戻る アンケート お支払い 申し込み 元丁 入力 情報入力 内容の確認 5) ステップ⑤ 【クレジットカード決済】の場合 Fケット 選択 お支払い方法 ● クレジットカード決済 以下のクレジットカードが利用できます カード情報等 入力 VISA 🌔 🥵 カード番号(必須)(左詰めでご入力(ださい) 申込内容を確認する クリック 有効期限(月/年)[-6:0] -- - - - - - - - 年 セキュリティコード(必須) ※カードの(表)楽面3けたかもけたの数字 名義人(半角ローマ宇)(必須) 例) TARO 例) YAMADA ○ コンビニ決済 Yahos JAPAN ID でログインすると利用できます。 ログインはこちら。 中し込み内容を確認する へ 🖾 🍫 🦟 40 あ 15:12 2021/12/2 🛋 🩋 🧿 💽 📰 🖉 🦉 ■ Y 申し込み内容の確認 - パスマーケット × + - 0 × 6) ステップ⑥ 【クレジットカード決済】の場合  $\leftarrow \rightarrow$ C A https://passmarket.yahoo.co.jp/order/additional\_credit/guestconfirm ◎ ☆ ☆ @ @ … II 119-12 W PassMarke **(**R5 チケット申し込み -0 申し込み 入力情報の確認 お客様協調 お名前(4四) ... ••• メールアドレスしもい 申込内容を確定する クリック ••••@••• co.jp 4桁のパスワード(丰勇数宇)(6/61 チケット論報 「第3回發設部会議演会」 ③ 2022/18(1):200-2022/18(1):20
 ◎ 204(19):21/PEAN 21/7+U222219385 22 チケット名 価格/枚 教致 参加チケット2(日本技術士会員、割引等なし) 500円 123 あ支払い金額 注)「ログインせず申し込む」場合、 お支払い含額内訳: チケットの合計金額: 500 FH 合計あ支払い金額: 500円 お支払い価額 \*\*\*\*-\*\*\*\*-\*\*\*\*-3456 パスワード(4桁)設定を要求されます。 宠臣 支机 取分:一捆品 Rokt利用规约 シガボール)に対する個人情報の提供に問題し、おすすめ情報やクーポンを受け取る。 Rokt( パスワードを忘れないようにしてください。 2. 如果的行动日本 Marchani Looston LAPAN ロジイン 10でもっと使用に新規取得 🔳 🩋 🧿 💽 🚍 🚳 🦉 へ 🕞 🍫 🦽 ሳ あ 15:16

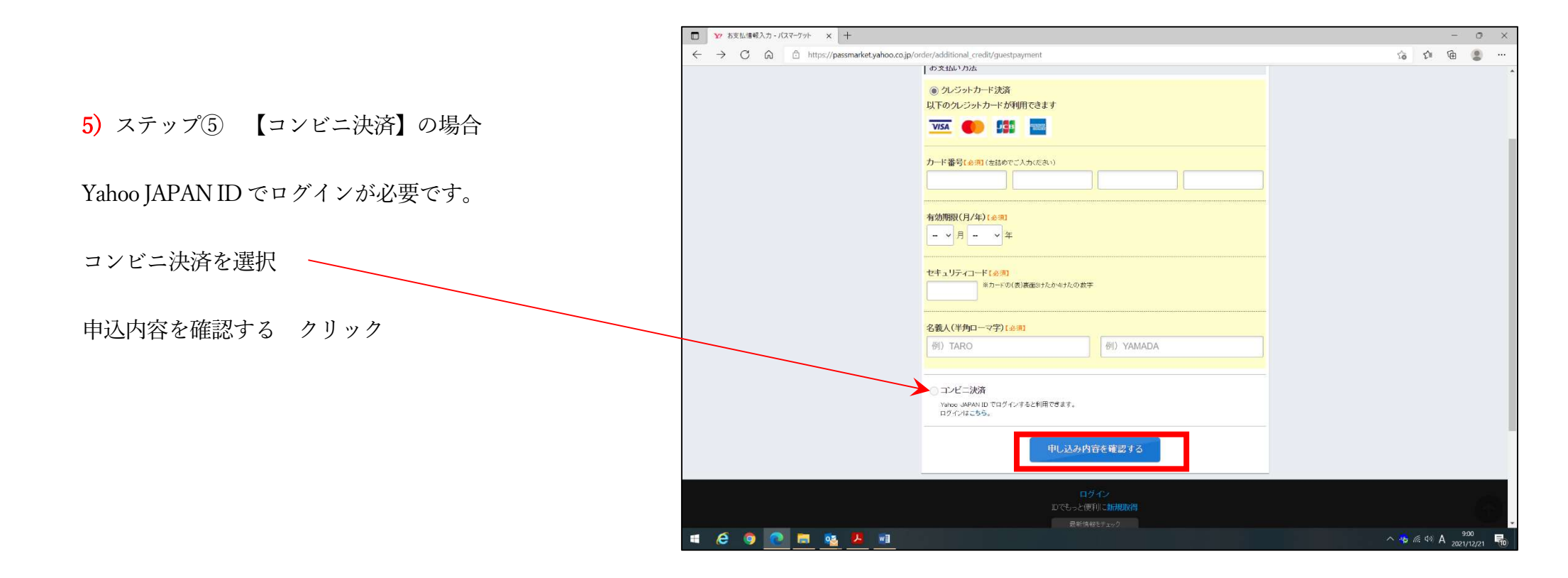

上記の手続きを完了すると、申込時に入力したメールアドレス宛に、申し込みの受付を知らせるメールが届きます。

会場参加の方は、届いたメールを印刷して参加会場にお持ちください。(会場受付にてお渡しください。)

オンライン参加の方は、講演会終了までメールを保管しておいてください(参加をキャンセルする場合等、必要となります)。

注)クレジットカード決済の場合は、Passmarket でキャンセル及び返金処理を完了することができます。

コンビニ決済の場合は、Passmarket でキャンセル処理はできますが、参加費をコンビニで支払った後の返金処理はできません。

(ご注意ください。)

# 6) ステップ⑥ 【コンビニ決済】の場合

ローソンやファミリーマート等の店内に設置されているチケット発券機で、支払いをお願いします。(セブンイレブンは取扱不可です。)

コンビニ支払時に、申込時に届いたメールに記載されている、「お客様番号」と「確認番号」が必要となりますので、メールを印刷して持参さ

れることをお勧めします。

注)この支払方法を選択された場合、参加費の返金処理ができませんのでご注意ください。

以上

コンビニ決済(ファミリーマート)説明書

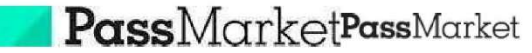

(https://passmarket.yahoo.co.jp/)

Yahoo! JAPAN (https://www.yahoo.co.jp/) Y? (https://www.yahoo.co.jp/)

ヘルプ検索

#### PassMarketヘルプ

### お知らせ

コンビニ決済

年末年始(2021/12/28(火)~2022/1/4(火))の期間中にいただきましたお問い合わせ につきましては、回答までに通常よりお時間を頂戴する場合がございます。お客様にはご迷 惑をおかけいたしますが、何卒ご了承くださいますようお願いいたします。

コンビニ決済(ファミリーマート)

購入したチケットの代金を、ファミリーマートで支払う方法を説明します。

チケットの代金はコンビニ(コンビニエンスストア)でもお支払いが可能です。ファミリーマートの店内に設置されているマルチメディア端末Famiポートでのお支払い方法は以下の通りです。

・コンビニ決済は、Yahoo! JAPAN IDにログインした状態でしか利用できません。

・お支払いは現金のみです。

注意

・お支払時には「お客様番号」と「確認番号」が必要です。

・コンビニ決済は手数料が発生します。詳しい手数料についてはこちら (https://support.yahoo-net.jp/SccPassmarket/s/article/H000008358)をご覧 ください。

・お支払期限までに代金を支払わない場合、キャンセルとなります。お支払期限は チケット申込み日から3日以内です。

- 1. [購入済みのチケット (https://passmarket.yahoo.co.jp/my/ticket/list)] を表示し、支払 いをするイベントを選択します。
- 2. 「お客様番号(11桁)」と「確認番号(4桁)」を確認します。

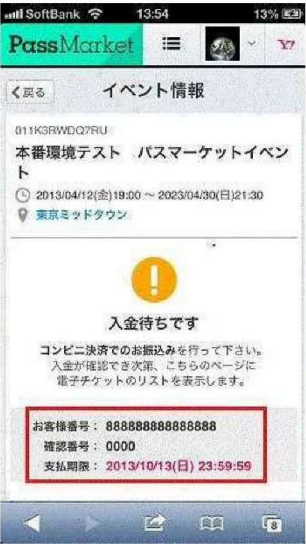

- 3. 店頭端末で、「代金支払い」→「各種番号をお持ちの方はコチラ」の順番で選択します。
- 4. 表示された画面で「お客様番号」と「確認番号」を入力します。

5. 入力完了後に発券される申込券をレジで渡し、代金を支払います。

#### PassMarket (https://passmarket.yahoo.co.jp/) | ヘルプトップ (https://support.yahoo-net.jp/SccPassmarket/s/)

### お問い合わせフォーム

上記のコンテンツで解決しない場合は、以下のお問い合わせからご質問ください。 ログインいただいたYahoo! JAPAN ID情報をもとにお客様の状況にあわせた詳細なご案内を行 うため、お問い合わせにはログインが必要です。

### お問い合わせフォーム

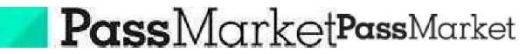

(https://passmarket.yahoo.co.jp/)

Yahoo! JAPAN (https://www.yahoo.co.jp/) Y? (https://www.yahoo.co.jp/)

ヘルプ検索

| DaceMa  | -kotA | 1.7 |
|---------|-------|-----|
| Passina | Ket V | 2   |

### お知らせ

コンビニ決済

年末年始(2021/12/28(火)~2022/1/4(火))の期間中にいただきましたお問い合わせ につきましては、回答までに通常よりお時間を頂戴する場合がございます。お客様にはご迷 惑をおかけいたしますが、何卒ご了承くださいますようお願いいたします。

コンビニ決済(ローソン・ミニストップ)

購入したチケットの代金を、ローソンまたはミニストップで支払う方法を説明します。

チケットの代金はコンビニ(コンビニエンスストア)でもお支払いが可能です。ローソンまたは ミニストップ<u>店舗に設置されているマルチメディア端末LoppiiまたはMINISTOPLoppiで代金を</u> 支払う方法は、以下の通りです。

・コンビニ決済は、Yahoo! JAPAN IDにログインした状態でしか利用できません。

・お支払いは現金のみです。

注意

・お支払時には「お客様番号」と「確認番号」が必要です。

・コンビニ決済は手数料が発生します。詳しい手数料についてはこちら (https://support.yahoo-net.jp/SccPassmarket/s/article/H000008358)をご覧 ください。

・お支払期限までに代金を支払わない場合、キャンセルとなります。お支払期限は チケット申込み日から3日以内です。

- 1. [購入済みのチケット (https://passmarket.yahoo.co.jp/my/ticket/list)] を表示し、支払 いをするイベントを選択します。
- 2. 「お客様番号(11桁)」と「確認番号(4桁)」を確認します。

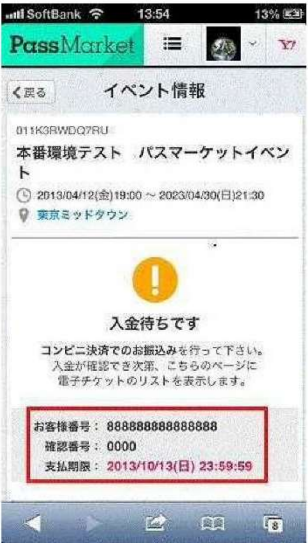

3. 店頭端末で、「各種サービスメニュー」→「各種代金・料金お支払い」→「各種代金お支払 い」→「マルチペイメントサービス」の順番で選択します。

4. 表示された内容が問題なければ[はい]をタッチします。

5. 表示された画面で「お客様番号」と「確認番号」を入力します。

6. 表示された内容が問題なければ[はい]をタッチします。

7. 入力完了後に発券される申込券をレジで渡し、代金を支払います。

PassMarket (https://passmarket.yahoo.co.jp/) | ヘルプトップ (https://support.yahoo-net.jp/SccPassmarket/s/)

お問い合わせフォーム